## How to Clear Profile Values

Clear ProfileTo clear profile values, select the level that you want to clear and click theValuesEdit Audit Profile Values button.

From the Edit Audit Profile Values page, click the Clear Profile Values at this Level button at the bottom of the page.

| Advis                     | or Maintenance Maintain Audit Profiles                    |
|---------------------------|-----------------------------------------------------------|
| Clear Audit Profile       | Values                                                    |
| 🔷 Are you sure you        | want to delete the profile values for this level?         |
| Corporate<br>Insurance Co | e Level HONDA MSO<br>mpany                                |
| Yes Clear A               | Audit Profile Values No Do Not Clear Audit Profile Values |

Click the Yes button to confirm that you wish to delete the profile values. A confirmation will appear at the top of the page.

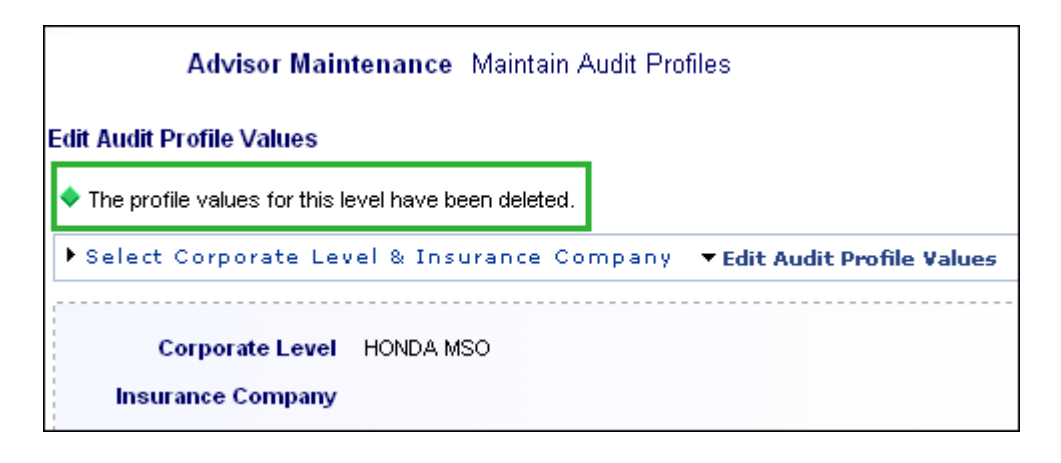